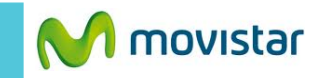

| 🚔 🖞 👬 📶 🙆 5:50 p.m.                   |                                                                                           | 👬 III 🛿 5:52 p.m.                                              | 🖬 🚔 🖞 👬 💵 💈 6:07 p.m.                                                                                                    | 🔛 🚎 🖞 🕺 6:07 p.m.                                             |
|---------------------------------------|-------------------------------------------------------------------------------------------|----------------------------------------------------------------|----------------------------------------------------------------------------------------------------|---------------------------------------------------------------|
| 🔍 Google 🖳 🍨                          | Teléfono Alertas de emergencia                                                            | talk Contactos                                                 | <b>8</b> Agregar una cuenta de Goo<br>Agregar una cuenta                                                                                                    | Agregar una cuenta de Goo<br>¿No tienes una cuenta de Google? |
| Contactos Mensajeri Cámara Play Store | Registro de llamadas<br>Config. Calendario<br>Gestor de archivos<br>Correo<br>electrónico | lay Store Música<br>Música<br>Cámara Contenidos<br>Gmail Reloj | Puedes utilizar más de una cuenta de<br>Google en tu teléfono (como tu cuenta<br>laboral y de hogar). Agregar una cuenta<br>de Google sólo lleva algunos pasos.<br>Toca "Siguiente" para continuar o<br>presiona el botón "Atrás" de tu<br>teléfono para salir. | Crear<br>¿Ya tiepes ana cuenta de Google?<br>Iniciar sesión   |
|                                       |                                                                                           |                                                                |                                                                                                    |                                                               |

En la pantalla de inicio presionar el **icono de menú.** 

Seleccionar Gmail.

Seleccionar Siguiente.

Seleccionar Iniciar sesión.

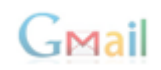

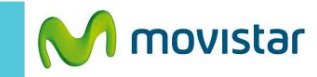

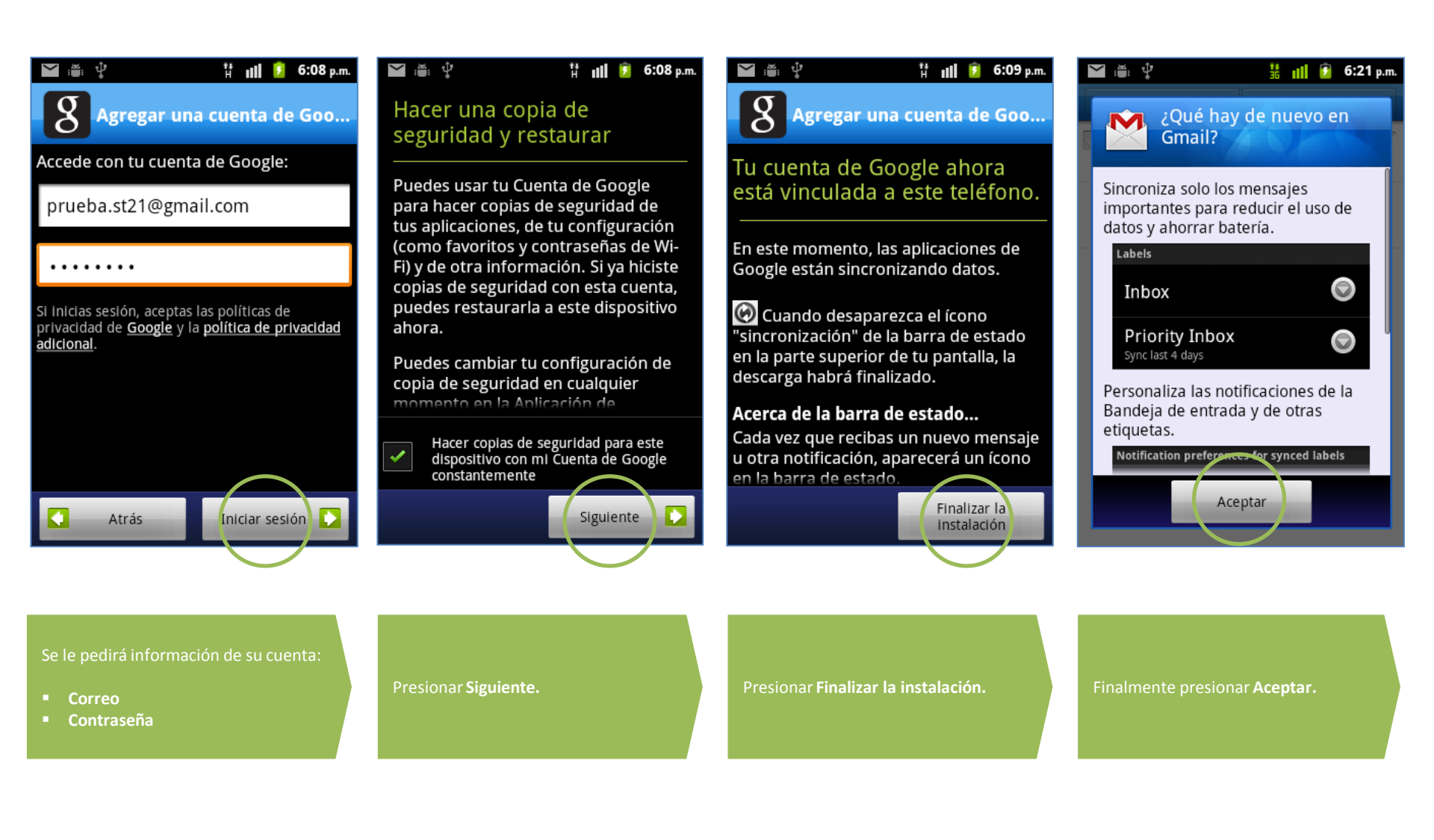

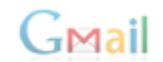